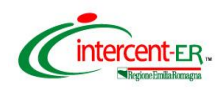

## SATER - SISTEMA PER GLI ACQUISTI TELEMATICI DELL'EMILIA-ROMAGNA NUOVE FUNZIONALITÀ

(2 aprile 2024)

| FUNZIONE                                                                               | DESCRIZIONE                                                                                                    |
|----------------------------------------------------------------------------------------|----------------------------------------------------------------------------------------------------|
| Integrazione con la<br>Banca Dati Nazionale dei<br>Contratti Pubblici (PCP)<br>di ANAC | Realizzazione delle funzioni che consentono al sistema SATER,<br>attraverso i servizi di interoperabilità esposti da ANAC, di inviare alla<br>PCP tutti i dati richiesti dalle schede sottoelencate, e quindi richiedere il<br>CIG:                                                                                  |
|                                                                                        | - <b>A3_6</b> "Scheda di aggiudicazione relativa ad affidamento a società in house". Analogamente agli altri affidamenti diretti la scheda viene creata ed inviata alla PCP a seguito del comando "Richiedi CIG" presente nella sezione "Riepilogo finale" della procedura di aggiudicazione.                        |
|                                                                                        | - <b>P7_1_3</b> e <b>P7_2</b> - Estensione utilizzo schede per le "Procedure Negoziate per Concessioni"                                                                                                    |
|                                                                                        | <ul> <li>P1_20 "Appalti settori ordinari pari /sopra soglia regime alleggerito"<br/>(<u>con invio al TED dell'eform20</u>)</li> </ul>                                                                                                    |
|                                                                                        | - P2_20 "Appalti settori ordinari sotto soglia regime alleggerito"                                                                                                    |
|                                                                                        | - <b>A1_32</b> "Avviso di aggiudicazione di una concessione pari /sopra soglia regime ordinario" ( <u>con invio al TED dell'eform32</u> ). La scheda viene creata ed inviata alla PCP a seguito del comando "Pubblica Avviso Aggiudicazione" presente nella toolbar dei comandi del documento Contratto/Convenzione. |
|                                                                                        | - <b>A1_33</b> "Avviso di aggiudicazione appalto pari /sopra soglia regime alleggerito" ( <u>con invio al TED dell'eform33</u> ). La scheda viene creata ed inviata alla PCP a seguito del comando "Pubblica Avviso Aggiudicazione" presente nella toolbar dei comandi del documento Contratto/Convenzione.          |
|                                                                                        | - <b>A2_33</b> "Avviso di aggiudicazione appalto sotto soglia regime alleggerito" (senza invio al TED). La scheda viene creata ed inviata alla PCP a seguito del comando "Pubblica Avviso Aggiudicazione" presente nella toolbar dei comandi del documento Contratto/Convenzione.                                    |
|                                                                                        | - <b>A2_32</b> "Avviso di aggiudicazione di una concessione in regime<br>ordinario sottosoglia" (senza invio al TED). La scheda viene creata ed<br>inviata alla PCP a seguito del comando "Pubblica Avviso<br>Aggiudicazione" presente nella toolbar dei comandi del documento<br>Contratto/Convenzione.             |
|                                                                                        | - <b>A1_29</b> - Attivazione della scheda anche in caso di "Non<br>aggiudicazione" di appalto pari /sopra soglia ( <u>con invio al TED</u><br><u>dell'eform29</u> )                                                                                                    |
|                                                                                        | Inoltre, per le schede P2_16 e P2_19, l'operazione di "pubblica-avviso"<br>viene eseguita automaticamente dal sistema a seguito dell'operazione<br>automatica di recupero del CIG.                                                                                                    |

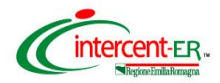

| FUNZIONE                                                                               | DESCRIZIONE                                                                                                    |
|----------------------------------------------------------------------------------------|----------------------------------------------------------------------------------------------------|
|                                                                                        | NOTA BENE:                                                                                                    |
| Integrazione con la<br>Banca Dati Nazionale dei<br>Contratti Pubblici (PCP)<br>di ANAC | - Per le gare che richiedono la pubblicazione dell'avviso (a livello<br>europeo e/o nazionale), a seguito dell'operazione "pubblica-avviso" è<br>prevista la schedulazione automatica dell'operazione "esito-operazione"<br>che consente di verificare lo stato di pubblicazione dell'avviso. È<br>possibile inoltre eseguire il comando "Gestione PCP >> Esito<br>operazione" disponibile sul documento bando/invito al fine di effettuare<br>la verifica di pubblicazione schedulata, nel caso in cui "Stato Scheda<br>PCP" risulti essere "Avviso in pubblicazione".                                                                      |
|                                                                                        | - In seguito alla pubblicazione di un avviso è stata introdotta la funzione<br>di "Consulta Avviso" (anch'essa storicizzata nella sezione "Cronologia<br>PCP") per la consultazione delle informazioni di dettaglio di un Avviso.<br>In particolare, per le nuove procedure di gara l'operazione di "Consulta<br>Avviso" <u>verrà eseguita in automatico dal sistema</u> quando lo Stato scheda<br>PCP risulta essere "Avviso pubblicato"; per le gare già pubblicate<br>precedentemente al presente rilascio, è necessario che l'utente clicchi<br>sul comando "Gestione PCP >> Consulta Avviso" disponibile sul<br>documento bando/invito. |
|                                                                                        | In entrambi i casi, a seguito del Consulta Avviso correttamente<br>elaborato, a seconda della pubblicazione prevista per la scheda<br>specifica, la tabella delle pubblicazioni presente nella sezione<br>"Informazioni Tecniche" verrà aggiornata con le rispettive righe e le<br>corrispondenti informazioni:                                                                                                    |
|                                                                                        | <ul> <li>Pubblicato su "GUUE" (europea) o "PVL/ANAC" (nazionale);</li> </ul>                                                                                                    |
|                                                                                        | • Data;                                                                                                    |
|                                                                                        | • Numero;                                                                                                    |
|                                                                                        | <ul> <li>Link TED (solo nel caso di pubblicazione europea).</li> </ul>                                                                                                    |
|                                                                                        | Inoltre, in caso di errore e nel caso di "avviso pubblicato" con sola<br>pubblicazione a livello europeo, il comando "Consulta Avviso" nel menù<br>"Gestione PCP" resta attivo al fine di poter rieseguire la verifica di<br>pubblicazione a seguito della correzione dell'errore.                                                                                                    |
|                                                                                        | L'invio della scheda <b>NAG</b> è stato implementato anche per la scheda P7_1_2.                                                                                                    |
|                                                                                        | E' stata inserita l'informazione " <b>Si tratta di un accordo quadro?</b> " per la corretta gestione delle procedure che generano un accordo quadro.                                                                                                    |
|                                                                                        | E' stato rinominato il campo "Iniziative non soddisfacenti" in " <b>Iniziative</b><br><b>Soggetti Aggregatori non soddisfacenti</b> " con evidenza del seguente<br>messaggio sul tooltip: "Nessuna delle iniziative disponibili presso i<br>soggetti aggregatori di riferimento ha caratteristiche in grado di<br>soddisfare i fabbisogni di questa stazione appaltante?".                                                                                                    |

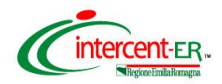

| FUNZIONE                                                     | DESCRIZIONE                                                                                                    |
|--------------------------------------------------------------|----------------------------------------------------------------------------------------------------|
| Rettifica Avviso - Change<br>Notice                          | A seguito di una "rettifica" o di una "proroga" eseguita mediante il menù<br>"Funzioni" disponibile sul documento bando/invito/avviso, il sistema<br>SATER invia in automatico alla PCP, attraverso i servizi di<br>interoperabilità esposti da ANAC, i dati rettificati. Nella sezione<br>"Cronologia PCP" vengono quindi storicizzate le operazioni previste di<br>"rettifica-avviso", "esitoOperazionePostRettficaAvviso" e "esito-<br>operazione". In caso di procedura aperta soprasoglia viene inviata una<br>change notice al TED. |
|                                                              | Analogamente a quanto previsto per la pubblicazione dell'avviso, anche<br>nel caso di rettifica di un avviso, è prevista la schedulazione automatica<br>ogni 10 ore dell' "esito-operazione" per la verifica della corretta<br>elaborazione della rettifica a seguito della quale viene recuperato il<br>nuovo IDAvviso.                                                                                                    |
| Sezione Prodotti/Lotti<br>per gare di concessione            | Per le schede P1_19 e P2_19, relative alle Concessioni, nella sezione<br>Prodotti/Lotti sono state aggiunte le seguenti quattro informazioni<br>obbligatorie: Finanziamenti o canoni della PA, Entrate derivanti<br>dall'utenza, Introito attivo per la PA e Metodo di calcolo dei proventi. Le<br>informazioni numeriche sono valorizzate di default con "0".                                                                                                    |
| Gestione pubblicazione<br>gare per conto di altri<br>Enti    | Per le sole Stazioni Appaltanti abilitate a pubblicare gare per conto di<br>altri Enti, nella testata della procedura è selezionabile l'Ente Proponente.<br>Si precisa tuttavia che il RUP che richiede il CIG è comunque il RUP<br>indicato nella sezione Ente Appaltante.                                                                                                    |
| Modifiche alla pagina<br>iniziale della procedura<br>di gara | Nel pagina iniziale di creazione di una procedura di gara sono stati<br>inseriti i seguenti nuovi campi: <b>Tipo Gara</b> (obbligatorio), <b>Regime</b><br><b>Alleggerito</b> (obbligatorio e visualizzato solo nel caso di Tipo Gara<br>"Aperta", "Ristretta" e "Negoziata") e <b>Si tratta di una società in house</b><br>(facoltativo e visualizzato solo se Tipo Gara>> "Affidamento Diretto").                                                                                                    |
|                                                              | Inoltre, i campi " <b>Regime Alleggerito</b> " e " <b>Si tratta di una società in</b><br><b>house</b> " sono presenti anche nella sezione "Testata" e sono editabili.                                                                                                    |
| Affidamenti Senza<br>Negoziazione                            | La cartella presente sotto il gruppo funzionale Affidamenti Senza<br>Negoziazione è stata rinominata in "Affidamenti Diretti < 5.000 €"                                                                                                    |
| Adeguamento<br>documento di trasporto<br>DDT                 | Il documento di trasporto "DDT" è stato modificato al fine di consentirne<br>la corretta validazione a seguito dell'entrata in vigore dal 26 febbraio<br>2024 delle regole italiane per la compilazione dei DDT e della Peppol<br>November Release 2023.                                                                                                    |